# IOS XE証明書を生成するためのOpenSSLでのマ ルチレベルCAの設定

| 内容                                 |
|------------------------------------|
| <u>はじめに</u>                        |
| 前提条件                               |
| <u>要件</u>                          |
| <u>使用するコンポーネント</u>                 |
| <u>設定</u>                          |
| <u>概要</u>                          |
| <u>OpenSSL設定ファイルの準備</u>            |
| <u>認証局の初期ファイルの作成</u>               |
| <u>ルートCA証明書の作成</u>                 |
| 中間CA証明書の作成                         |
| <u>デバイス証明書の作成</u>                  |
| <u>Cisco IOS XEデバイス証明書の作成</u>      |
| <u>オプション:エンドポイント証明書の作成</u>         |
| <u>Cisco IOS XEデバイスへの証明書のインポート</u> |
|                                    |
| <u>OpenSSLでの証明書情報の確認</u>           |
| トラブルシュート                           |
| <u>失効チェックが実行されている</u>              |
| <u>関連情報</u>                        |

# はじめに

このドキュメントでは、マルチレベルCAを作成して、Cisco IOS® XEデバイスと互換性のある汎 用証明書を作成する方法について説明します。

## 前提条件

#### 要件

次の項目に関する知識があることが推奨されます。

- OpenSSL アプリケーションを使用する方法.
- ・ 公開キーインフラストラクチャ(PKI)とデジタル証明書。

#### 使用するコンポーネント

このドキュメントの情報は、次のソフトウェアとハードウェアのバージョンに基づいています。

- OpenSSLアプリケーション(バージョン3.0.2)
- ・ 9800 WLC ( Cisco IOS XEバージョン17.12.3 )。

このドキュメントの情報は、特定のラボ環境にあるデバイスに基づいて作成されました。このド キュメントで使用するすべてのデバイスは、クリアな(デフォルト)設定で作業を開始していま す。本稼働中のネットワークでは、各コマンドによって起こる可能性がある影響を十分確認して ください。

設定

概要

この目的は、デバイス証明書に署名するためのルートCAと中間CAを持つ2つのレベルのローカル 認証局(CA)を作成することです。証明書が署名されると、Cisco IOS XEデバイスにインポートさ れます。

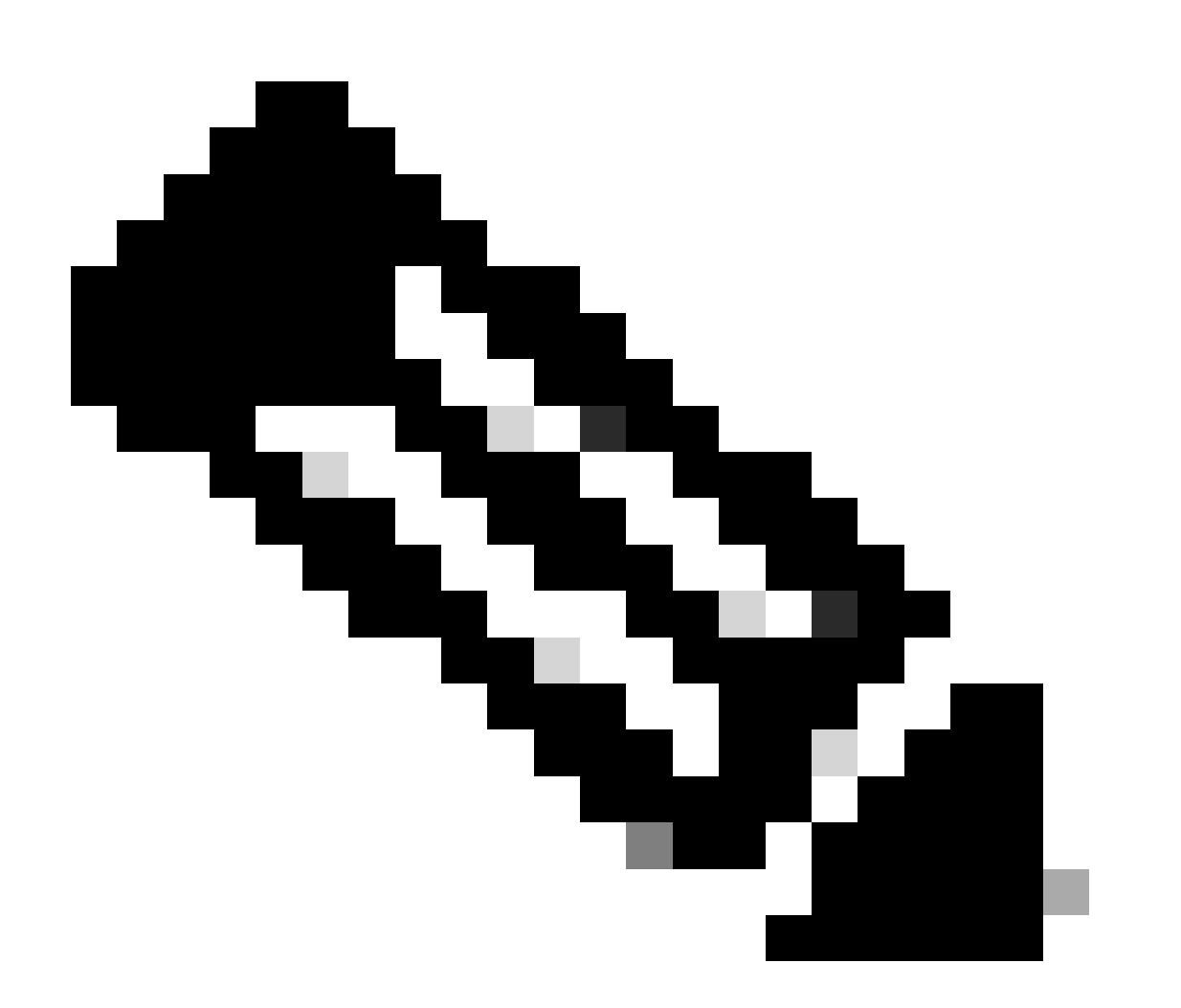

注:このドキュメントでは、Linux固有のコマンドを使用してファイルを作成および配置

します。OpenSSLを使用できる他のオペレーティングシステムでも同じ操作を実行でき るように、コマンドについて説明します。

#### OpenSSL設定ファイルの準備

OpenSSLがインストールされているマシンの現在の作業ディレクトリからopenssl.confというテ キストファイルを作成します。これらの行をコピーアンドペーストして、証明書署名に必要な設 定をOpenSSLに提供します。必要に応じてこのファイルを編集できます。

```
[ ca ]
default_ca = IntermCA
[ RootCA ]
dir
      = ./RootCA
         = $dir/RootCA.db.certs
certs
crl_dir = $dir/RootCA.db.crl
database = $dir/RootCA.db.index
unique_subject = yes
            = $dir/RootCA.db.certs
new_certs_dir
certificate = $dir/RootCA.crt
      = $dir/RootCA.db.serial
serial
#crlnumber = $dir/RootCA.db.crlserial
private_key = $dir/RootCA.key
RANDFILE = $dir/RootCA.db.rand
name_opt = ca_default
cert_opt = ca_default
default_days
            = 360
default_md = sha256
preserve = no
policy
            = optional_policy
[ IntermCA ]
dir
      = ./IntermCA
         = $dir/IntermCA.db.certs
certs
crl_dir = $dir/IntermCA.db.crl
database
        = $dir/IntermCA.db.index
unique_subject = yes
new_certs_dir
           = $dir/IntermCA.db.certs
certificate = $dir/IntermCA.crt
       = $dir/IntermCA.db.serial
serial
private_key = $dir/IntermCA.key
RANDFILE = $dir/IntermCA.db.rand
name_opt = ca_default
         = ca_default
cert_opt
# Certificate field options
default_days
            = 1000
#default_crl_days = 1000
default_md = sha256
# use public key default MD
preserve
       = no
policy
            = optional_policy
```

[ optional\_policy ] countryName = optional stateOrProvinceName = optional localityName = optional organizationName = optional organizationalUnitName = optional commonName = supplied [ req ] default\_bits = 2048default\_keyfile = privkey.pem distinguished\_name = req\_distinguished\_name = req\_attributes attributes x509\_extensions = v3\_ca # The extentions to add to the signed cert string\_mask = nombstr [ req\_distinguished\_name ] countryName = Country Name countryName\_default = MX countryName\_min = 2 countryName\_max = 2 stateOrProvinceName = State or province stateOrProvinceName\_default = CDMX localityName = Locality localityName\_default = CDMX organizationName = Organization name organizationName\_default = Cisco lab organizationalUnitName = Organizational unit organizationalUnitName\_default = Cisco Wireless commonName = Common name commonName\_max = 64 [ req\_attributes ] # challengePassword = A challenge password # challengePassword\_min = 4 # challengePassword\_max = 20 #This section contains the extensions used for the Intermediate CA certificate [ v3\_ca ] # Extensions for a typical CA basicConstraints = CA:true subjectKeyIdentifier=hash authorityKeyIdentifier=keyid:always,issuer:always subjectAltName = @Intermediate\_alt\_names [ v3\_req ] basicConstraints = CA:FALSE keyUsage = nonRepudiation, digitalSignature, keyEncipherment

extendedKeyUsage = serverAuth, clientAuth

[ crl\_ext ]
# CRL extensions.
#authorityKeyIdentifier=keyid:always,issuer:always

#DEFINE HERE SANS/IPs NEEDED for Intermediate CA device certificates [Intermediate\_alt\_names] DNS.1 = Intermediate.example.com DNS.2 = Intermediate2.example.com #Section for endpoint certificate CSR generation [ endpoint\_req\_ext ] subjectAltName = \_alt\_names #Section for endpoint certificate sign by CA [ Endpoint ] basicConstraints=CA:FALSE subjectKeyIdentifier=hash authorityKeyIdentifier=keyid,issuer:always #Change the key usage according to the certificate usage needs extendedKeyUsage = clientAuth subjectAltName = \_alt\_names #Define here SANS/IPs needed for Endpoint certificates [endpoint\_alt\_names] DNS.1 = Endpoint.example.com DNS.2 = Endpoint2.example.com #Section for IOS-XE device certificate CSR generation [ device\_req\_ext ] subjectAltName = @IOS\_alt\_names #Section for IOS-XE certificate sign by CA [ IOS\_cert ] basicConstraints=CA:FALSE subjectKeyIdentifier=hash authorityKeyIdentifier=keyid,issuer:always #Change the key usage according to the certificate usage needs extendedKeyUsage = clientAuth , serverAuth subjectAltName = @IOS\_alt\_names #Define here SANS/IPs needed for IOS-XE certificates [IOS\_alt\_names] DNS.1 = IOSXE.example.com DNS.2 = IOSXE2.example.com

#### 認証局の初期ファイルの作成

現在のディレクトリにRootCAという名前のフォルダを作成します。その中に、RootCA.db.tmp、 RootCA.db.certs、およびRootCA.db.crlという3つのフォルダを作成します。

mkdir RootCA
mkdir RootCA/RootCA.db.tmp
mkdir RootCA/RootCA.db.certs
mkdir RootCA/RootCA.db.crl

RootCAフォルダ内にRootCA.db.serialというファイルを作成します。このファイルには、証明書のシリアル番号の初期値を含める必要があります。この例では、01が選択された値です。

RootCAフォルダ内にRootCA.db.crlserialというファイルを作成します。このファイルには、証明 書失効リスト(CRL)番号の初期値が含まれている必要があります。この場合は、01が選択されて います。

echo 01 > RootCA/RootCA.db.serial
echo 01 > RootCA/RootCA.db.crlserial

RootCAフォルダ内にRootCA.db.indexというファイルを作成します。

touch RootCA/RootCA.db.index

RootCAフォルダ内にRootCA.db.randという名前のファイルを作成し、内部の乱数生成器のシードとして機能するように、このファイルに8192のランダムバイトを設定します。

openssl rand -out RootCA/RootCA.db.rand 8192

現在のディレクトリにIntermCAというフォルダを作成します。その中に、IntermCA.db.tmp、 IntermCA.db.certs、およびIntermCA.db.crlという3つのフォルダを作成します。

mkdir IntermCA
mkdir IntermCA/IntermCA.db.tmp
mkdir IntermCA/IntermCA.db.certs
mkdir IntermCA/IntermCA.db.crl

IntermCAフォルダ内にIntermCA.db.serialというファイルを作成します。このファイルには、証明 書のシリアル番号の初期値を含める必要があります。この例では、01が選択された値です。

IntermCAフォルダ内にIntermCA.db.crlserialというファイルを作成します。このファイルには、証 明書失効リスト(CRL)番号の初期値が含まれている必要があります。この場合は、01が選択され ています。 IntermCAフォルダ内にIntermCA.db.indexという名前のファイルを作成します。

IntermCAフォルダ内にIntermCA.db.randという名前のファイルを作成し、内部の乱数生成器のシードとして機能するように8192のランダムバイトを設定します。

touch IntermCA/IntermCA.db.index

IntermCAフォルダ内にIntermCA.db.randという名前のファイルを作成し、内部の乱数生成器のシードとして機能するように8192のランダムバイトを設定します。

openssl rand -out IntermCA/IntermCA.db.rand 8192

これは、すべての初期ルートおよび中間CAファイルを作成した後のファイル構造です。

mariomed@CSCO-W-PF320YP6:/mnt/c/Users/mariomed/radsecfiles1\$ tree

 IntermCA IntermCA.db.certs - IntermCA.db.crl IntermCA.db.crlserial — IntermCA.db.index └── IntermCA.db.rand IntermCA.db.serial └── IntermCA.db.tmp RootCA - RootCA.db.certs — RootCA.db.crl — RootCA.db.crlserial - RootCA.db.index --- RootCA.db.rand RootCA.db.serial └── RootCA.db.tmp – openssl.cnf

#### ルートCA証明書の作成

次のコマンドを実行して、ルートCAの秘密キーを作成します。

openssl genrsa -des3 -out ./RootCA/RootCA.key 4096

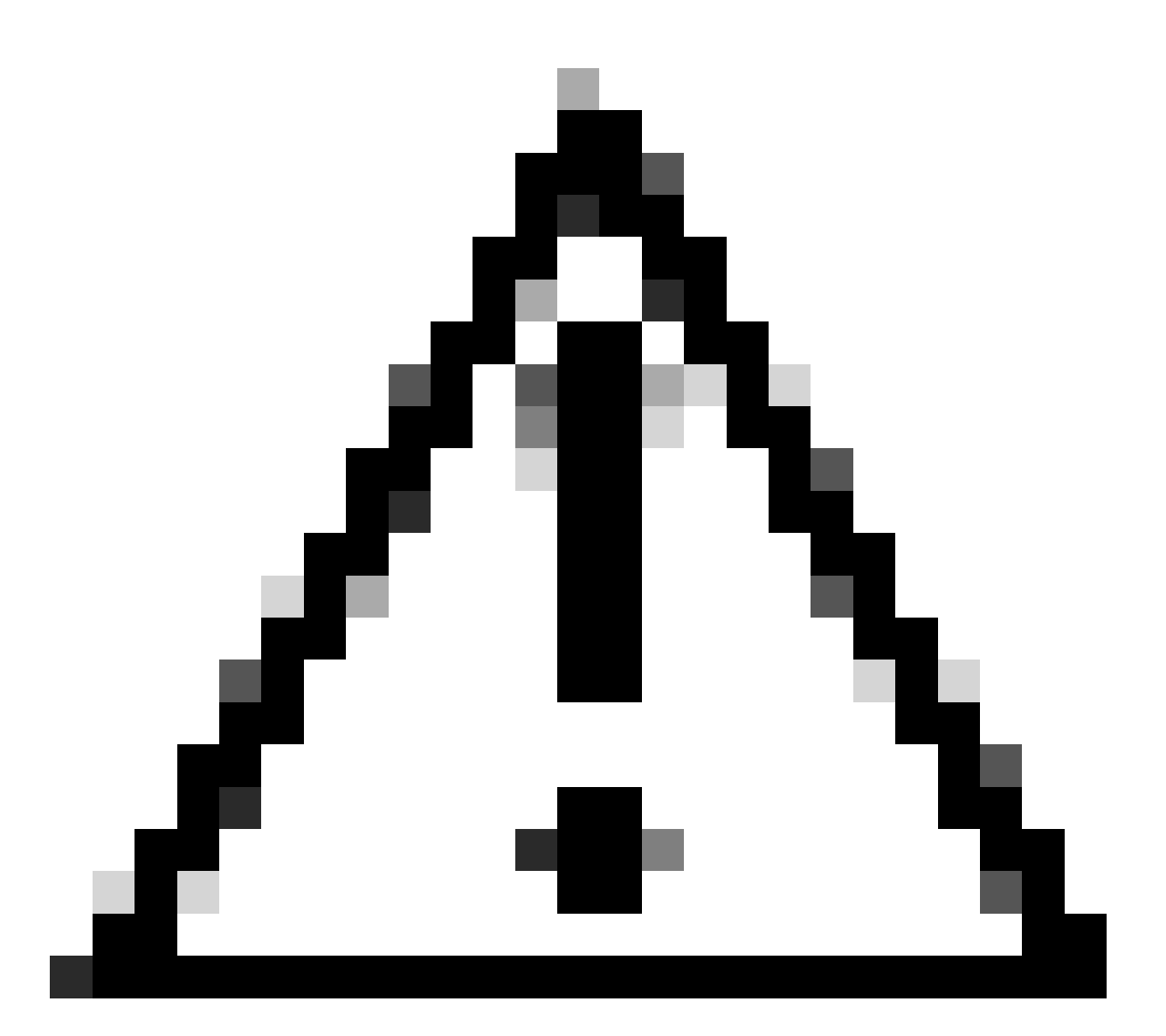

注意: OpenSSLでは、キーを生成する際にパスフレーズの入力が必要です。パスフレーズ のシークレットと、生成された秘密キーを安全な場所に保管します。アクセス権を持つ すべてのユーザが、ルートCAとして証明書を発行できます。

openSSLでreqコマンドを使用して、ルートCA自己署名証明書を作成します。-x509フラグは、証明 書署名要求(CSR)を内部で作成し、自動的に自己署名します。-daysのパラメータとサブジェクト代 替名を編集します。共通の名前を入力するようプロンプトが表示されます。入力する共通名 (CN)がサブジェクト代替名(SAN)と一致していることを確認します。

openssl req -new -key ./RootCA/RootCA.key -out ./RootCA/RootCA.crt -config openssl.cnf -x509 -days 3650

OpenSSL Distinguished Nameインタラクティブプロンプト

生成されたファイルはRootCA.crtという名前で、RootCAフォルダ内にあります。このファイルは ルートCA証明書です。

中間CA証明書の作成

ルートフォルダ内に署名済み中間CA証明書を格納するフォルダを作成します。

mkdir ./RootCA/RootCA.db.certs/IntermCA

中間証明書用の秘密キーを作成します。

openss1 genrsa -des3 -out ./RootCA/RootCA.db.certs/IntermCA/IntermCA.key 4096

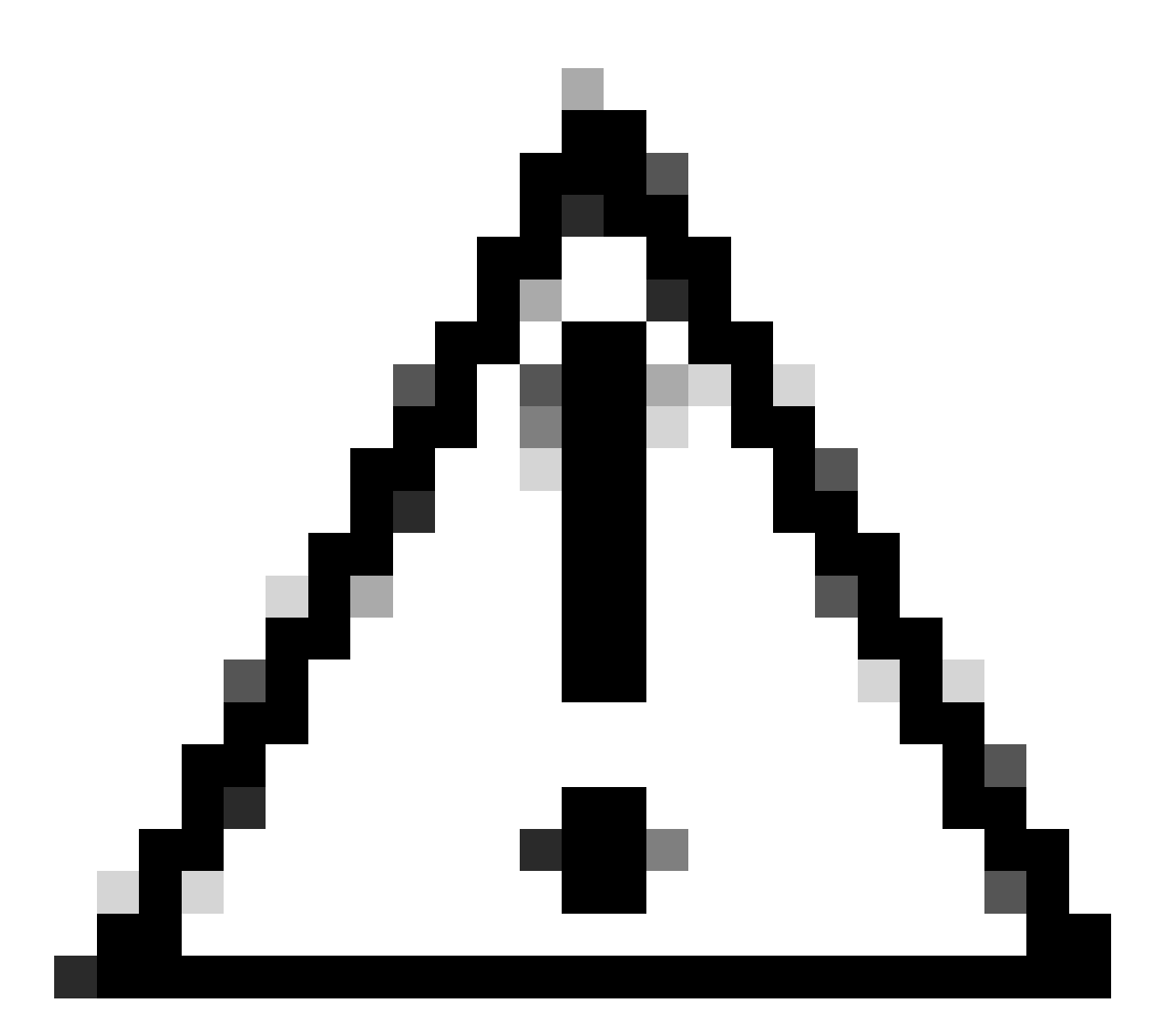

注意: OpenSSLでは、キーを生成する際にパスフレーズの入力が必要です。パスフレーズ のシークレットと、生成された秘密キーを安全な場所に保管します。このCAにアクセス できるユーザは、中間CAとして証明書を発行できます。

中間CA証明書署名要求を作成します。端末から、証明書情報の入力を求めるプロンプトが表示されます。

openssl req -new -key ./RootCA/RootCA.db.certs/IntermCA/IntermCA.key -out ./RootCA/RootCA.db.certs/Inte

openssl.cnfファイルのRootCAセクションを使用して、中間CSRに署名します。

openssl ca -config openssl.cnf -name RootCA -extensions v3\_ca -out ./RootCA/RootCA.db.certs/IntermCA/In

生成されたファイルはIntermCA.crtという名前で、RootCAフォルダ内にあります。このファイル はルートCA証明書です。

中間CAの初期ファイルの一部として作成した独自のフォルダに、中間の証明書とキーを移動しま す。

cp ./RootCA/RootCA.db.certs/IntermCA/IntermCA.crt ./RootCA/RootCA.db.certs/IntermCA/IntermCA.key ./Inte

これは、最初のルートCAと中間CAの両方の秘密キーと証明書を作成した後のファイル構造です。

mariomed@CSCO-W-PF320YP6:/mnt/c/Users/mariomed/radsecfiles\$ tree

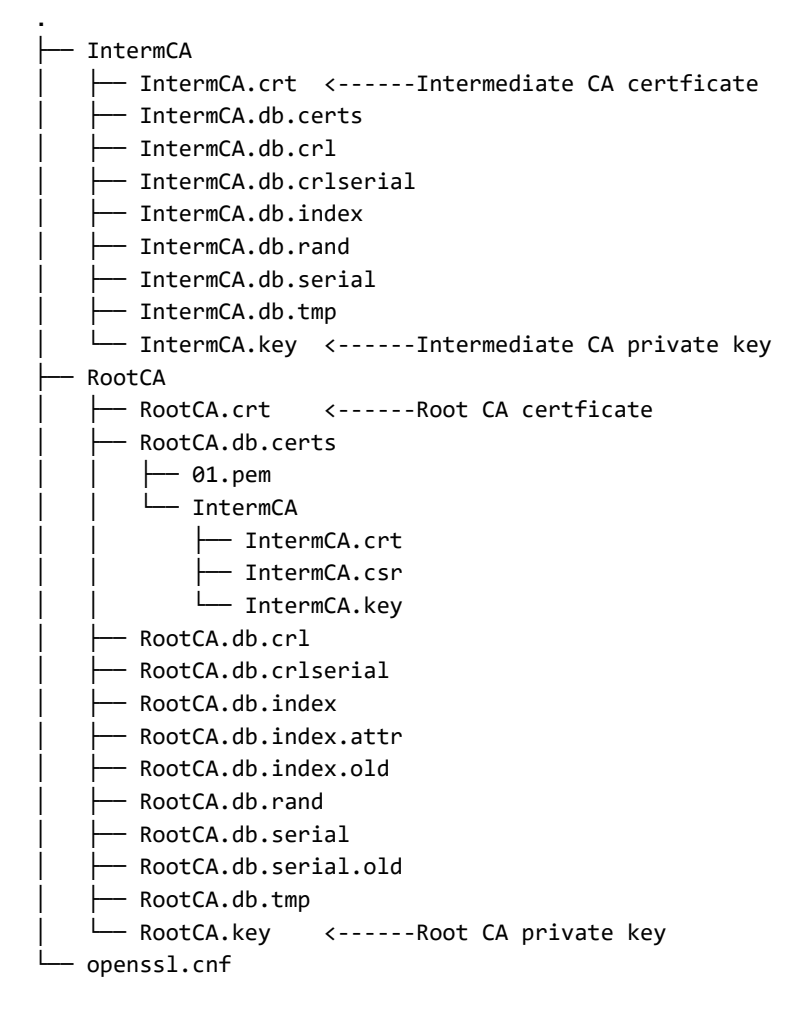

#### デバイス証明書の作成

Cisco IOS XEデバイス証明書の作成

Cisco IOS XEデバイス証明書を保存する新しいフォルダを作成します。

mkdir ./IntermCA/IntermCA.db.certs/IOSdevice

デバイス秘密キーIOSdevice.keyとデバイスCSR IOSdevice.csrを作成します。device\_req\_extセ クションを使用して、そのセクションのSANをCSRに追加します。

openss1 req -newkey rsa:4096 -sha256 -keyout ./IntermCA/IntermCA.db.certs/IOSdevice/IOSdevice.key -node

CSRに指定する共通名がSANに一致するように、opnessl.cnfファイルの[IOS\_alt\_names]セクショ ンを変更します。

#Define here SANS/IPs needed for IOS-XE certificates
[IOS\_alt\_names]
DNS.1 = IOSXE.example.com
DNS.2 = IOSXE2.example.com

中間CA IntermCAセクションでIOS XEデバイスCSRに署名します。openSSLコンフィギュレーションファイルをポイントするには-configを、IOS\_certセクションをポイントするには-extensionsを使用します。これにより、署名付き証明書にSANが保持されます。

openssl ca -config openssl.cnf -extensions IOS\_cert -name IntermCA -out ./IntermCA/IntermCA.db.certs/IO

この手順の後、IOS XEデバイス用の有効な証明書IOSdevice.crtを作成し、一致する秘密キー IOSdevice.keyを指定しました。

オプション:エンドポイント証明書の作成

この時点で、ローカルCAを導入し、IOS XEデバイスに対して1つの証明書を発行しました。この CAを使用して、エンドポイントID証明書を生成することもできます。これらの証明書は、 9800ワイヤレスLANコントローラでのローカルEAP認証や、RADIUSサーバでのdot1x認証などを 実行する場合にも有効です。このセクションでは、エンドポイント証明書を生成できます。

エンドポイント証明書を保存するフォルダを作成します。

CSRに指定する共通名がSANと一致するように、openSSL.cnfファイル[ endpoint\_alt\_names ]セ クションを変更します。

#Define here SANS/IPs needed for Endpoint certificates
[endpoint\_alt\_names]
DNS.1 = Endpoint.example.com
DNS.2 = Endpoint2.example.com

セクションendpoint\_req\_ext for SANsを使用して、エンドポイントの秘密キーとWLC CSRを作成 します。

openssl req -newkey rsa:2048 -keyout ./IntermCA/IntermCA.db.certs/Endpoint/Endpoint.key -nodes -config

エンドポイントデバイス証明書に署名します。

openssl ca -config openssl.cnf -extensions Endpoint -name IntermCA -out ./IntermCA/IntermCA.db.certs/En

### Cisco IOS XEデバイスへの証明書のインポート

ルートCAと中間CAを含むファイルを同じファイルに作成し、Cisco IOS XEデバイスへのインポートに必要なcertfile.crtという名前を付けて./IntermCA/IntermCA.db.certs/WLC/フォルダに保存します。

cat ./RootCA/RootCA.crt ./IntermCA/IntermCA.crt > ./IntermCA/IntermCA.db.certs/IOSdevice/certfile.crt

9800シリーズのWLCでは、証明書インポート用のpfxファイルの作成に、さまざまなコマンドを 使用します。pfxファイルを作成するには、Cisco IOS XEバージョンに応じて、次のコマンドのい ずれかを実行します。

証明書インポートプロセスの詳細については、『<u>Catalyst 9800 WLCでのCSR証明書の生成とダ</u> <u>ウンロード</u>』を参照してください 17.12.1より前のバージョンの場合:

openssl pkcs12 -export -macalg sha1 -legacy -descert -out ./IntermCA/IntermCA.db.certs/IOSdevice/IOSdev

バージョン17.12.1以降:

openssl pkcs12 -export -out ./IntermCA/IntermCA.db.certs/IOSdevice/IOSdevice.pfx -inkey ./IntermCA/Inte

Cisco IOS XEデバイスにIOSdevice.pfx証明書をインポートします。

WLC# configure terminal WLC(config)#crypto pki import

pkcs12 [tftp://

| ftp://

/

/

| http://

/

| bootflash:

] password

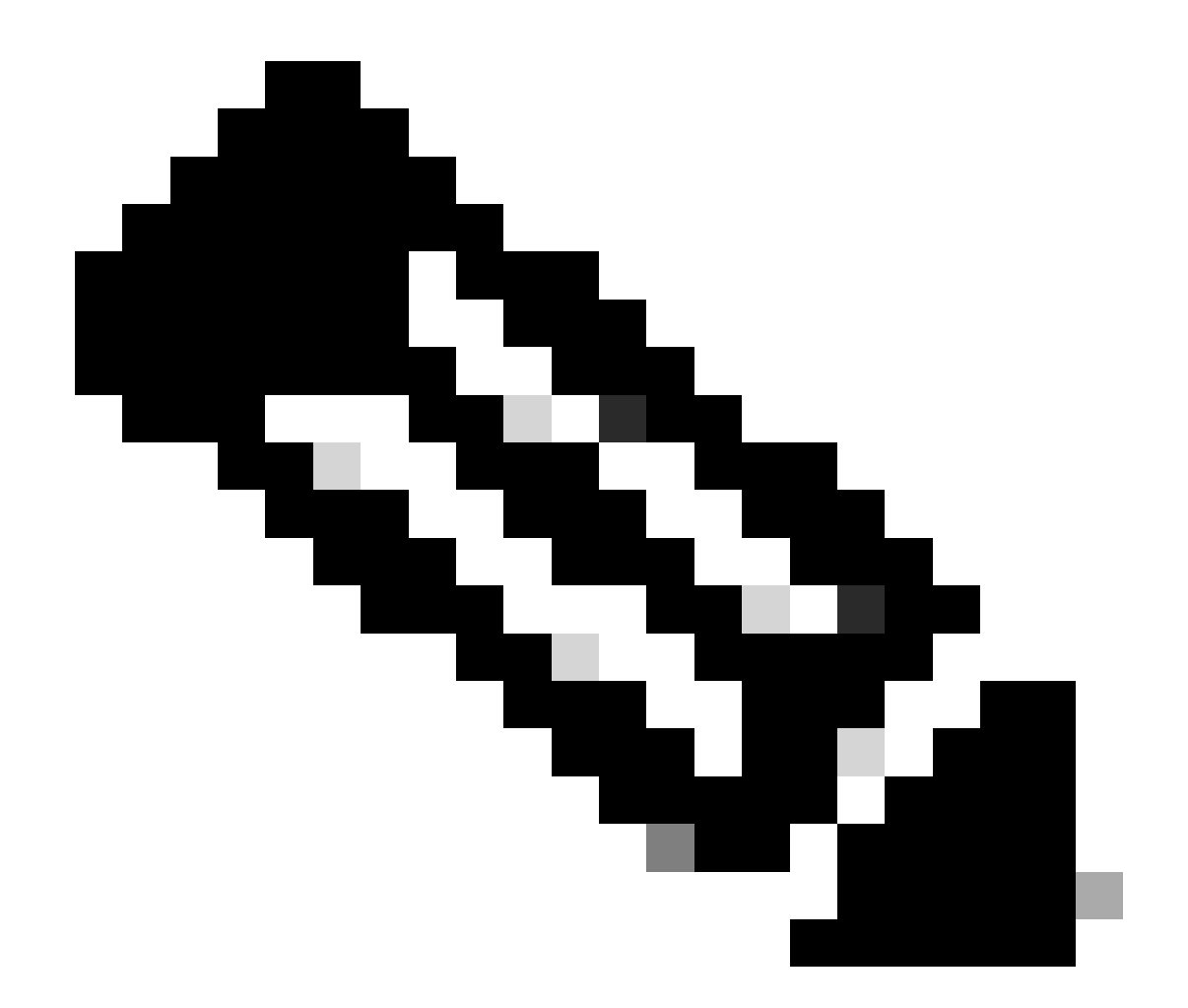

注:このガイド用に作成したCA証明書が、デバイス証明書を検証する必要のあるデバイ スによって信頼されていることを確認してください。たとえば、Cisco IOS XEデバイス でデバイス証明書がWeb管理の目的で使用される場合、管理ポータルにアクセスするす べてのコンピュータまたはブラウザで、信頼ストアにCA証明書が必要です。

Cisco IOS XEデバイスが展開したCAから確認できるオンライン証明書失効リストがないため、証 明書の失効チェックを無効にします。 検証パスの一部であるすべてのトラストポイントで無効にする必要があります。ルートCAトラス トポイントは、文字列-rrr1が末尾に追加された中間/デバイストランスポイントと同じ名前です。

9800#configure terminal

9800(config)#crypto pki trustpoint IOSdevice.pfx 9800(config)#revocation-check none 9800(config)#exit

9800(config)#crypto pki trustpoint IOSdevice.pfx-rrr1 9800(config)#revocation-check none

# 確認

### OpenSSLでの証明書情報の確認

作成した証明書の証明書情報を確認するには、Linuxターミナルで次のコマンドを実行します。

openssl x509 -in

-text -noout

完全な証明書情報が表示されます。

```
Certificate:
   Data:
       Version: 3 (0x2)
       Serial Number: 2 (0x2)
       Signature Algorithm: sha256WithRSAEncryption
        Issuer: C = MX, ST = CDMX, L = CDMX, O = Cisco lab, OU = Cisco Wireless, CN = Intermediate.example.com
       Validity
           Not Before: Jul 18 19:14:57 2024 GMT
           Not After : Apr 14 19:14:57 2027 GMT
       Subject: C = MX, ST = CDMX, L = CDMX, O = Cisco lab, OU = Cisco Wireless, CN = WLC.example.com
Subject Public Key Info:
           Public Key Algorithm: rsaEncryption
                Public-Key: (2048 bit)
               Modulus:
                    00:b1:10:7d:6c:6c:14:2f:18:a6:0b:69:d9:60:03:
                    56:2d:48:22:f0:42:10:65:44:24:3b:54:e1:4b:87:
                    b8:ab:c5:5f:f6:a1:a3:5e:f6:3c:c5:45:cc:01:6d:
                   df:e8:a7:81:28:50:44:54:4c:af:a0:56:cf:06:be:
                    10:7e:e2:46:42:ea:3c:b9:d4:03:75:08:84:70:36:
                    bb:3d:95:3b:e2:86:e6:f7:d9:4d:00:28:c4:3c:cb:
                    f8:6d:37:5c:89:28:c1:75:b1:7e:fa:bd:91:cf:8e:
                    5c:a2:37:4f:71:da:6a:04:ee:ba:68:bf:4d:f2:d3:
                    ae:aa:13:42:3b:ff:a0:b3:65:c9:ff:f6:9a:06:d7:
                    6c:08:10:e0:b9:d8:ca:93:2d:e5:5d:7b:74:cd:93:
                    68:b1:46:c7:35:d7:6b:0f:a6:ae:34:e6:23:d1:c8:
                    d3:bf:c0:85:ab:2d:02:a8:dd:54:77:e3:32:61:4e:
                    33:58:b0:62:12:82:42:ae:2b:69:f0:5f:0c:90:c7:
                    9c:ef:b9:9c:fc:29:e2:2c:cb:b4:a9:01:fa:5d:3c:
                    97:11:67:cc:25:96:01:3d:26:1a:43:34:bd:43:b0:
                    a0:f1:ec:a0:c7:98:ad:32:32:99:9c:6b:61:af:57:
                    53:ee:20:cc:d5:ed:db:1c:5c:65:51:42:8c:28:bf:
                    62:bf
               Exponent: 65537 (0x10001)
       X509v3 extensions:
           X509v3 Basic Constraints:
               CA:FALSE
           X509v3 Subject Key Identifier:
               87:89:CA:28:06:95:D5:CE:7C:66:B4:75:81:AA:D4:19:EC:43:01:BB
           X509v3 Authority Key Identifier:
               keyid:2B:08:D8:4C:23:72:5B:62:03:EA:44:F6:9E:D9:F7:75:2E:64:97:DE
               DirName:/C=MX/ST=CDMX/L=CDMX/0=Cisco lab/OU=Cisco Wireless/CN=RootCA
               serial:01
           X509v3 Extended Key Usage:
               TLS Web Server Authentication, TLS Web Client Authentication
           X509v3 Subject Alternative Name:
               DNS:WLC.example.com, DNS:WLC2.example.com
   Signature Algorithm: sha256WithRSAEncryption
   Signature Value:
```

OpenSSLで表示されるCisco IOS XEデバイスの証明書情報

#### Cisco IOS XEデバイスの証明書情報を確認します。

コマンドshow crypto pki certificates verboseを使用すると、デバイスで使用可能なすべての証明書の証明書 情報が出力されます。

```
9800#show crypto pki certificates verbose
CA Certificate <-----Type of certificate
Status: Available
Version: 3
Certificate Serial Number (hex): 2A352E27C69021ECE1AA61751CA1F233E0636FB1
Certificate Usage: General Purpose
Issuer: <-----DN for issuer
cn=RootCA
ou=Cisco Wireless
o=Cisco lab
l=CDMX
st=CDMX
```

c=MX Subject: <-----DN for subject cn=RootCA ou=Cisco Wireless o=Cisco lab 1=CDMX st=CDMX c=MX Validity Date: <-----Validity date start date: 14:54:02 Central Jul 22 2024 date: 14:54:02 Central Jul 20 2034 end Subject Key Info: Public Key Algorithm: rsaEncryption RSA Public Key: (2048 bit) <-----Key size Signature Algorithm: SHA256 with RSA Encryption Fingerprint MD5: 432021B5 B4BE15F5 A537385C 4FAB9A94 Fingerprint SHA1: 86D18427 BE619A2A 6C20C314 9EDAAEB2 6B4DFE87 X509v3 extensions: X509v3 Subject Key ID: 57DEEBD8 3214CA05 176F0CD6 6C842EBC 9ABFF7D8 X509v3 Basic Constraints: CA: TRUE X509v3 Subject Alternative Name: RootCA <-----SANs IP Address : OtherNames : X509v3 Authority Key ID: 57DEEBD8 3214CA05 176F0CD6 6C842EBC 9ABFF7D8 Authority Info Access: Cert install time: 16:42:09 Central Jul 22 2024 Associated Trustpoints: WLC.pfx-rrr1 <-----Associated trustpoint Storage: nvram:RootCA#6FB1CA.cer

# トラブルシュート

#### 失効チェックが実行されている

証明書がCisco IOS XEにインポートされると、新しく作成されたトラストポイントの失効チェッ クが有効になります。インポートされた証明書トラストポイントを検証に使用する必要があるデ バイスに証明書が提示されると、デバイスは存在しない証明書失効リスト(CRL)を検索し、失敗 します。メッセージが端末に表示されます。

Jul 17 21:50:39.068: %PKI-3-CRL\_FETCH\_FAIL: CRL fetch for trustpoint WLC1.pfx failed Reason : Enrollment URL not configured.

証明書の検証パスにある各トラストポイントに、revocation-check noneコマンドが含まれていることを 確認します。

### 関連情報

- <u>Catalyst 9800 WLCでのCSR証明書の生成とダウンロード</u>
- ・ IOS XE PKIによるCA署名付き証明書の設定
- ・ <u>セキュリティおよびVPNコンフィギュレーションガイド、Cisco IOS XE 17.x</u>
- <u>9800 WLCのチェーンを作成するための証明書情報について</u>

翻訳について

シスコは世界中のユーザにそれぞれの言語でサポート コンテンツを提供するために、機械と人に よる翻訳を組み合わせて、本ドキュメントを翻訳しています。ただし、最高度の機械翻訳であっ ても、専門家による翻訳のような正確性は確保されません。シスコは、これら翻訳の正確性につ いて法的責任を負いません。原典である英語版(リンクからアクセス可能)もあわせて参照する ことを推奨します。